## **Entering Authorizations**

ChildPlus: User Name / Password

Services / Click on Child's Name

Application Tab

Scroll to bottom – Click Authorization Signed (if signed) and enter Yes or No for each item

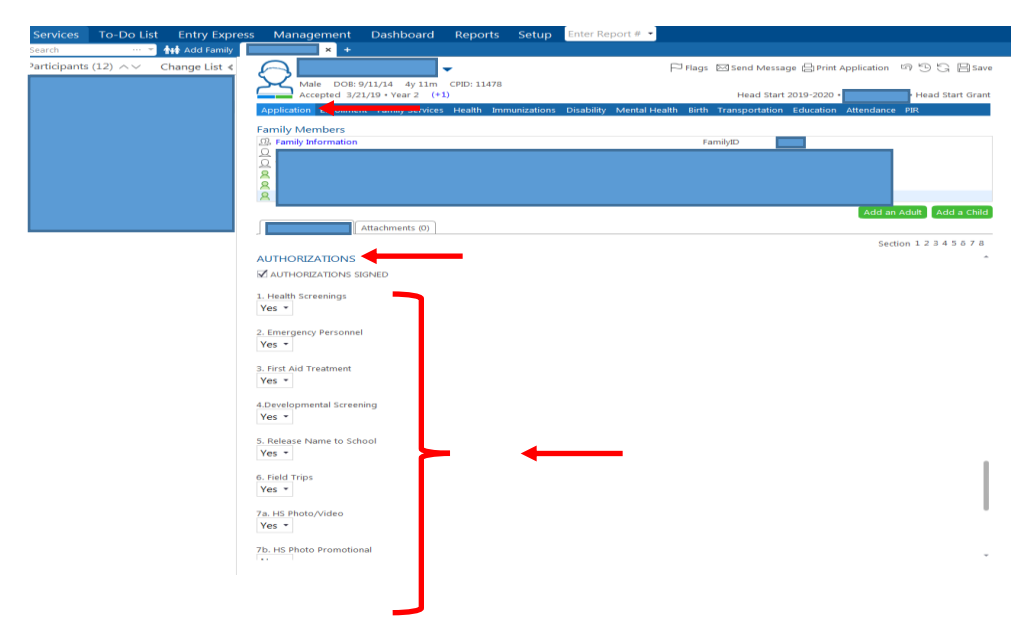

Print Report # 2195 (Check "AUTHORIZATIONS SIGNED and #1. – 10 to keep on file (highlight any "no" checks)

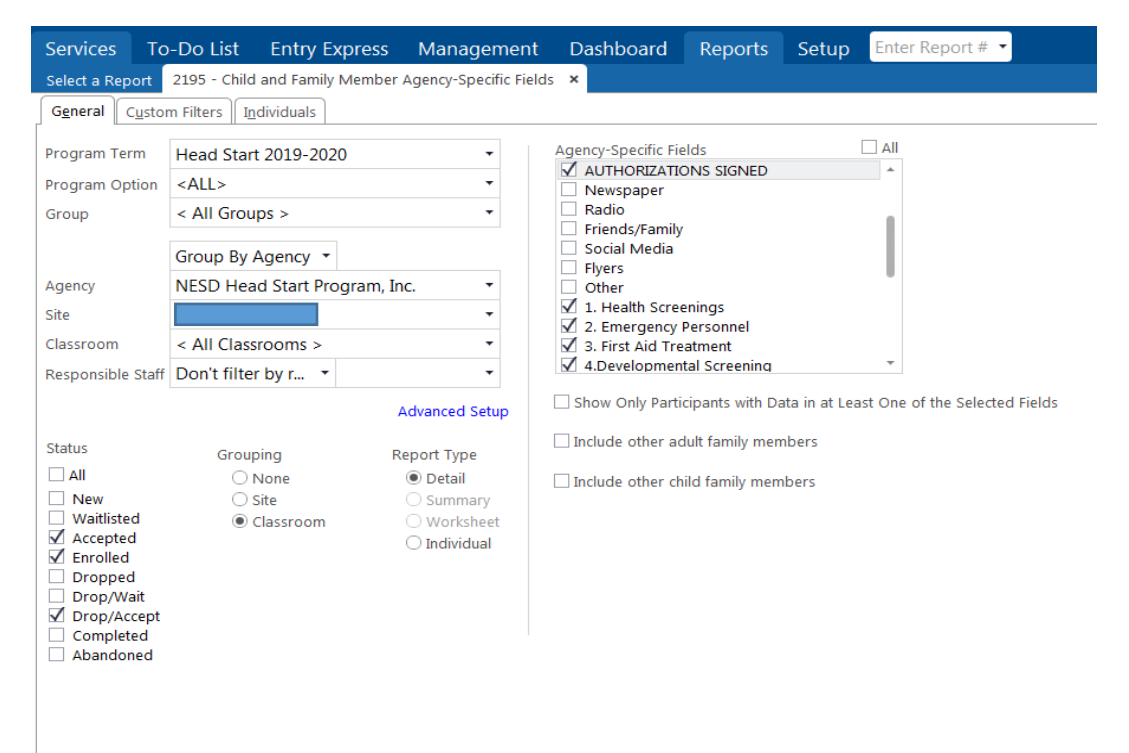